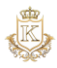

## How to Donate Using The Kingdom Ledger

#### 1. Three Ways to Donate

You can give using one of the following methods:

- **Option 1**: Visit <u>thekingdomledger.com/donate?code=2335</u>.
- **Option 2**: Go to thekingdomledger.com/give.
- **Option 3**: Log in with your credentials to access donation features.

**Step-by-Step Instructions** 

## Option 1: Donate via the URL

#### thekingdomledger.com/donate?code=2335

- 1. Enter Donation Amount
  - Add the amount you'd like to donate.
- + Add new record

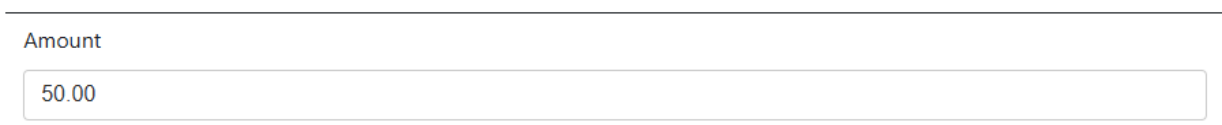

• Select the **Fund Type** from the dropdown menu.

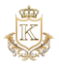

| Funds                              |        |
|------------------------------------|--------|
| Funds v                            | Remove |
| Funds                              |        |
| Tithe                              |        |
| Offering                           |        |
| Missions                           |        |
| Wow(Women's Ministry)              |        |
| Building Funds                     |        |
| FMO(Men's Ministry)                |        |
| Children's Ministry(Kids At Oasis) |        |
| Takeover Youth                     |        |
| Community Outreach                 |        |
| Heart for the House                |        |
|                                    |        |

• You can select multiple funds by clicking **Add New Record** for each additional transaction.

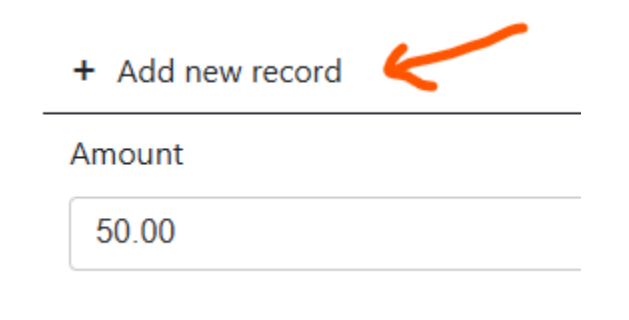

0

| + | Add | new | record |
|---|-----|-----|--------|
|   |     |     |        |

| Amount | Funds   |
|--------|---------|
| 50.00  | Funds • |
| 80.00  | Tithe   |

Total Donation: \$130 Add Transaction Fee \$0 Total Donation:

\$130

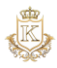

#### 2. Add a Comment (Optional)

o Include any notes or comments about your donation in the provided text box.

|         | Comment |
|---------|---------|
| Comment |         |
|         |         |

#### 3. Cover Transaction Fees (Optional)

• Check the box to cover the transaction fee. This amount will be added to your total.

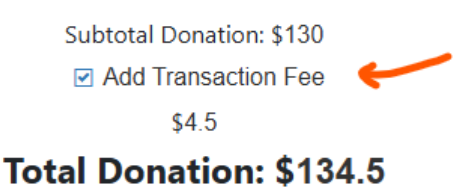

#### 4. Provide Payment Information

- Enter your Card Number, Expiration Date, and CVV.
- Add your personal information, including your name, email, and phone number.
- If you don't have an account, one will be created upon completing the transaction.
  Use the same email for future transactions to link them to your account.

|                     | Donor's Payment information |   |
|---------------------|-----------------------------|---|
|                     |                             |   |
|                     |                             |   |
| Card Number         |                             |   |
| 1234 1234 1234 1234 | 1                           | R |
| Expiry Date         |                             |   |
| MM / YY             |                             |   |
| CVC                 |                             |   |
| CVC                 |                             |   |

## 5. Account Information

- If you already have an account, transactions will be added to it.
- For new donors, an account will be automatically created.
- **Password Requirements**: Must be 8 characters, include one uppercase, one lowercase, one number, and one special character.

| First Name | First Name *    |
|------------|-----------------|
| Last Name  | Last Name *     |
| Email      | Email *         |
| 21         |                 |
| Phone      |                 |
|            | Create Account: |
|            |                 |
| Password   |                 |
| Password   |                 |
|            | Donate          |

## 6. Verify Total and Submit

• Review the total and click **Submit** to finalize the donation.

# **Option 2: Donate from the Main Page**

## 1. Access the Donation Section

• From the main page, click on **Donation**.

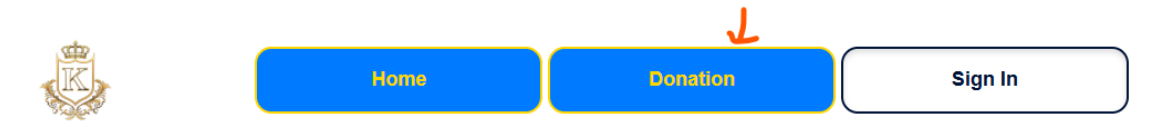

#### 1. Enter Donation Amount

o Add the amount you'd like to donate.

| + Add new record |  |
|------------------|--|
| Amount           |  |
| 50.00            |  |

 $\circ$  Select the Fund Type from the dropdown menu.

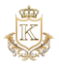

| Funds                              |        |
|------------------------------------|--------|
| Funds v                            | Remove |
| Funds                              |        |
| Tithe                              |        |
| Offering                           |        |
| Missions                           |        |
| Wow(Women's Ministry)              |        |
| Building Funds                     |        |
| FMO(Men's Ministry)                |        |
| Children's Ministry(Kids At Oasis) |        |
| Takeover Youth                     |        |
| Community Outreach                 |        |
| Heart for the House                |        |
|                                    |        |

• You can select multiple funds by clicking **Add New Record** for each additional transaction.

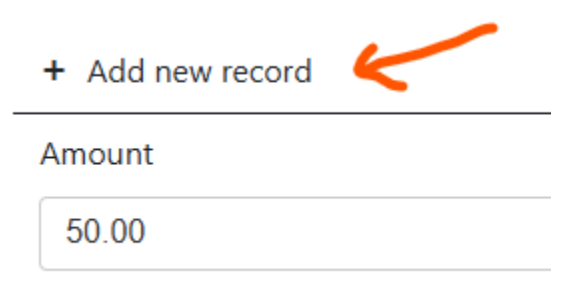

| + Add new record |   |       |   |
|------------------|---|-------|---|
| Amount           | F | Funds |   |
| 50.00            |   | Funds | • |
| 80.00            |   | Tithe | • |
|                  |   |       |   |

Total Donation: \$130 Add Transaction Fee \$0 Total Donation:

\$130

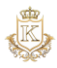

#### 2. Add a Comment (Optional)

o Include any notes or comments about your donation in the provided text box.

|         | Comment |
|---------|---------|
| Comment |         |
|         |         |

#### 3. Cover Transaction Fees (Optional)

• Check the box to cover the transaction fee. This amount will be added to your total.

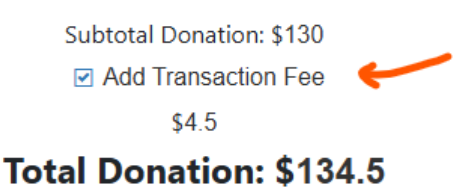

#### 4. Provide Payment Information

- Enter your Card Number, Expiration Date, and CVV.
- Add your personal information, including your name, email, and phone number.
- If you don't have an account, one will be created upon completing the transaction.
  Use the same email for future transactions to link them to your account.

|                     | Donor's Payment information |   |
|---------------------|-----------------------------|---|
|                     |                             |   |
|                     |                             |   |
| Card Number         |                             |   |
| 1234 1234 1234 1234 | 1                           | R |
| Expiry Date         |                             |   |
| MM / YY             |                             |   |
| CVC                 |                             |   |
| CVC                 |                             |   |

## 5. Account Information

- If you already have an account, transactions will be added to it.
- For new donors, an account will be automatically created.
- **Password Requirements**: Must be 8 characters, include one uppercase, one lowercase, one number, and one special character.

| First Name | First Name *    |
|------------|-----------------|
| Last Name  | Last Name *     |
| Email      | Email *         |
|            |                 |
| Phone      | <u>_</u>        |
|            |                 |
|            | Create Account: |
| Password   |                 |
| Password   |                 |
|            | Donate          |

## 6. Verify Total and Submit

• Review the total and click **Submit** to finalize the donation.

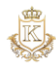

# **Option 3: Log in with Your Credentials**

- 1. Log In
  - Use your credentials to log in. If you've forgotten your password, click Forgot Password.

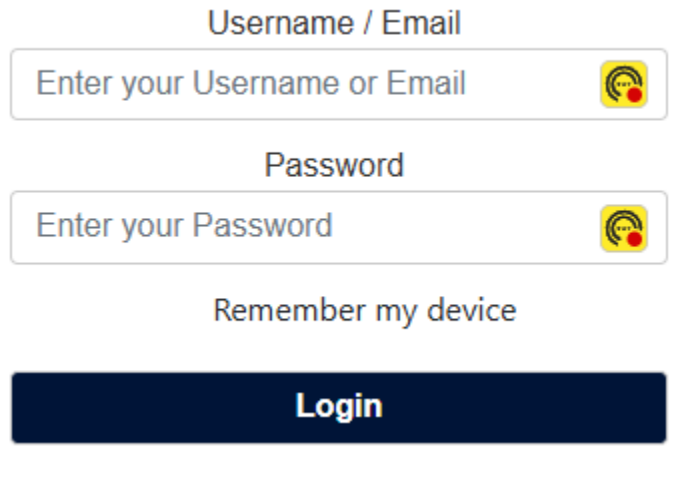

• New users can click **Create an Account** or use Google/Facebook if their email matches the registered account.

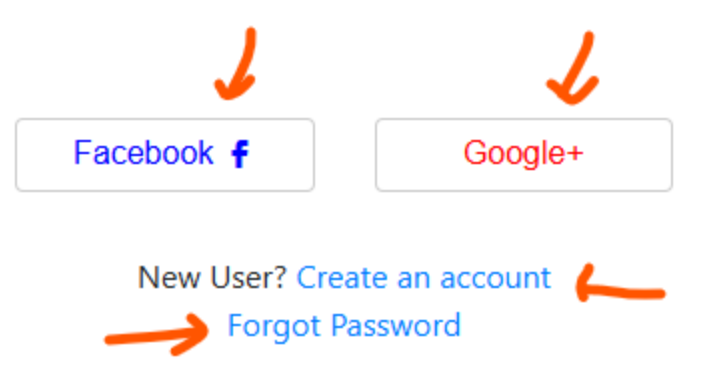

- 2. Make a One-Time Donation
  - Once logged in, navigate to **One-Time Donation**.

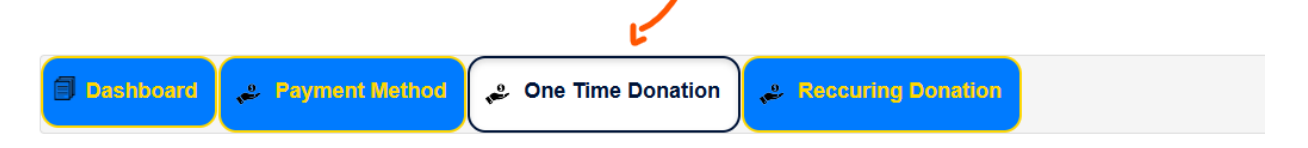

• Add an amount and select the **Fund Type** from the dropdown menu.

| Amount 2             | Funds                      | Remove |
|----------------------|----------------------------|--------|
| Total Constion: \$50 | Funds<br>Tithe<br>Offering |        |

 $\circ$  ~ Use Add New Record to include multiple donations in a single transaction.

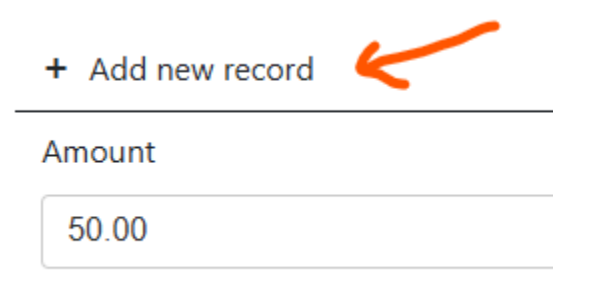

## 3. Select Payment Method

- Choose to pay via:
  - Credit Card: Enter your card details if not already saved.
  - **E-Check**: Provide verified U.S. bank account information.

| Donation Informati | on                       |                 |                       |                    |                |                    |            |
|--------------------|--------------------------|-----------------|-----------------------|--------------------|----------------|--------------------|------------|
| Credit Card E-Ch   | neck                     |                 |                       |                    |                |                    |            |
|                    | RICAN<br>BRRESS CHECKOUT |                 |                       |                    |                |                    |            |
| aved Card          |                          |                 |                       |                    |                |                    |            |
| 4242               |                          |                 |                       |                    | •              | Use a new card     |            |
| Credit Card        | E-Check                  |                 |                       |                    |                |                    |            |
|                    | URE                      |                 |                       |                    |                |                    |            |
| Saved Bank No      | te: Your bank            | information has | s to be verified firs | t. To add a bank i | info as a paym | ent method, please | Click here |
| STRIPE TEST        | BANK6789                 | Active)         |                       |                    |                |                    | •          |
|                    |                          |                 |                       |                    |                |                    |            |

## 4. Cover Transaction Fees (Optional)

 $\circ$   $\,$  Check the box to add transaction fees to your total donation.

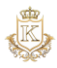

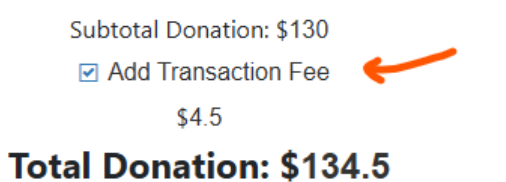

#### 5. Add a Comment (Optional)

o Include any notes or comments about your donation in the provided text box.

|         | Comment |
|---------|---------|
| Comment |         |

#### 6. Confirm and Submit

• Review all details, select the payment method, and click **Confirm**.

#### **Important Notes**

- **Password Requirements**: Must be 8 characters, include one uppercase, one lowercase, one number, and one special character.
- Account Creation: An account is automatically created if you don't already have one.
- **Recurring Donations**: Save payment methods for future use by going to **Payment Methods** in the main menu.
- Bank Account Verification: U.S. bank accounts must be verified for e-check transactions.